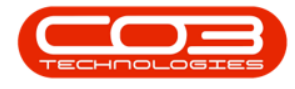

We are currently updating our site; thank you for your patience.

# SALES

## INTRODUCTION TO COMMERCIALS

A **commercial** is an agreement with a customer, as to how much you will sell your products / parts and services for. It is a list of parts and labour with pricing details.

The pricing details specified for a commercial are the defaults that will reflect when creating sales documents e.g. a sales invoice for a customer linked to the commercial.

There are two types of commercials in **BPO**:

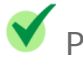

Y Pricing by Item

✓ Pricing by Type / Class

For the commercial type - Pricing by Item you can only specify the discount and / or selling price per Craft, individual Parts or individual Service item.

For the commercial type - **Pricing by Type / Class** you can only specify markups and / or selling price per Craft, per Part Category or per Service Item Type.

**Customers** are linked to Commercials and any updates to commercials will affect the associated customers.

**Ribbon Access:** Sales > Commercials

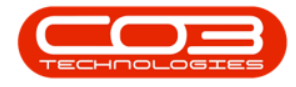

| I | <b>\$</b> = |           |               |             | BPO: Version 2.4.0.11 - Example Company |        |           |          |                 |                  |               |             |       |         | х         |           |  |
|---|-------------|-----------|---------------|-------------|-----------------------------------------|--------|-----------|----------|-----------------|------------------|---------------|-------------|-------|---------|-----------|-----------|--|
| Ш |             | Equipment | t / Locations | Contract    | Finance /                               | HR     | Inventory | Mainte   | enance / I      | Projects         | Manufacturing | Procurement | Sales | Service | Reporting | Utilities |  |
|   | <u>.</u>    | Z         |               | -           |                                         |        |           | ¢        |                 |                  |               |             |       |         |           |           |  |
| l | Customers   | Services  | Templates     | Commercials | POS Lite                                | Quotes | Orders    | Invoices | Credit<br>Notes | Statement<br>Run |               |             |       |         |           |           |  |
| Ш | Master      |           |               | Processing  |                                         |        |           |          | 4               |                  |               |             |       |         | \$        |           |  |

- 1. The Sales Commercials listing screen will display.
- 2. From here you can view a list of all the sales commercials and the specified default mark ups.

| ٠                | Ŧ                                                      |      | 1                                         | > Sales Comme     | rcials - BPO: Version 2 | 2.4.0.11 - Example Compa | ny                       |                            | x        |  |  |  |  |
|------------------|--------------------------------------------------------|------|-------------------------------------------|-------------------|-------------------------|--------------------------|--------------------------|----------------------------|----------|--|--|--|--|
|                  | Home Equip                                             | ment | /Locations Contract                       | Finance / HR Inve | ntory Maintenance /     | Projects Manufacturing   | Procurement Sales Se     | vice Repor                 | a x      |  |  |  |  |
| Add              | Add     Edit     Delete     Save Layout     Workspaces |      |                                           | Excel Refresh     |                         |                          |                          |                            |          |  |  |  |  |
|                  |                                                        |      | •                                         |                   |                         |                          |                          |                            |          |  |  |  |  |
| M                | laintenance 🦼                                          |      | Format 4                                  | Current "         |                         |                          |                          |                            | ~        |  |  |  |  |
| Links<br>Enter t | text to search                                         | #    |                                           |                   |                         |                          |                          |                            |          |  |  |  |  |
| Linter           | text to search                                         | ~    | CommercialName                            | CommercialType    | CodeDescription         | DefaultAssetMarkup       | DefaultInventoryMarkup   | DefaultLabourMarkup        | DefaultS |  |  |  |  |
| Cu               | istomers                                               |      | ₽ RBC                                     | REC               | REC                     | =                        | =                        | =                          | =        |  |  |  |  |
|                  |                                                        |      | <ul> <li>Type Class Commercial</li> </ul> | ITEM              | Pricing by Item         | 15.00                    | 15.0                     | ) 15.00                    |          |  |  |  |  |
|                  |                                                        |      | Discount Commercial                       | TYPE              | Pricing by Type/Class   | 0.00                     | 0.0                      | 0.00                       |          |  |  |  |  |
|                  |                                                        |      | USD Price by Item                         | ITEM              | Pricing by Item         | 0.00                     | 0.0                      | 0.00                       |          |  |  |  |  |
|                  |                                                        |      | Type Class Commercial                     | TYPE              | Pricing by Type/Class   | 15.00                    | 15.0                     | 15.00                      |          |  |  |  |  |
|                  |                                                        |      | DUT001                                    | ITEM              | Pricing by Item         | 0.00                     | 0.0                      | 0.00                       |          |  |  |  |  |
|                  |                                                        |      | SHA001                                    | ITEM              | Pricing by Item         | 0.00                     | 0.0                      | 0.00                       |          |  |  |  |  |
|                  |                                                        |      |                                           |                   |                         |                          |                          |                            |          |  |  |  |  |
| 0.000            | Aller denne en                                         |      | •                                         |                   |                         |                          |                          |                            | +        |  |  |  |  |
| Open \           | windows 🔻                                              |      |                                           |                   |                         | User : J                 | ulandak 01/02/2021 Versi | on : 2.4.0.11 Example Comp | any //,  |  |  |  |  |

### SALES COMMERCIALS SCREEN

The Commercials Listing screen has been divided into 3 frames;

#### **COMMERCIAL LISTING FRAME**

• **CommercialName:** The name of the commercial to identify it by, e.g Discount Commercial.

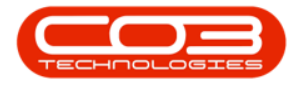

- **CommercialType:** The commercial type is set to **TYPE** for pricing by Type/Class or **ITEM** for pricing by Item.
- **CodeDescription:** A description linked to the commercial type e.g ITEM Price by Item and TYPE Price by Type/Class.
- **DefaultAssetMarkup:** The column display the default markup for a **serialised part sale**.
- **DefaultInventoryMarkup:** The column display the default markup for a **non-serialised part sale**.
- **DefaultLabourMarkup:** The column will display the default markup for a **labour sale**.
- **DefaultSubContractMarkup:** The column will display the default markup for a **third-party subcontract sale**.
- **Status:** The column will display the status for the commercial.

#### **RIBBON TOOLBAR**

- Click on Add to create a new commercial. Refer to Commercials -Add Commercial.
- Click on **Edit** to make changes to the information on an existing Service. Refer to **Edit Commercial**
- Click on **Delete** to <u>remove or deactivate</u> a Service that is no longer required. Refer to Commercials - Delete (Deactivate) Commercial

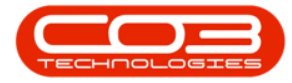

|     | sales Commercials - BPO: Version 2.5.0.4 - Example Company v2.5.0.0 |                         |                                                   |                        |                         |                         |                       |                                 |              |  |  |  |
|-----|---------------------------------------------------------------------|-------------------------|---------------------------------------------------|------------------------|-------------------------|-------------------------|-----------------------|---------------------------------|--------------|--|--|--|
|     | Home Equipme                                                        | ent / Locations Contrac | t Finance / HR                                    | Inventory Maintena     | nce / Projects Manufact | uring Procurement Sales | Service Reporting     | Utilities                       | _ & ×        |  |  |  |
| Ac  | e Edit Delete Sa                                                    | ve Lavout Worksoaces    | Excel Refresh<br>Current Commercial Listing Frame |                        |                         |                         |                       |                                 |              |  |  |  |
| Ent |                                                                     |                         | e to group by that column                         |                        |                         |                         |                       |                                 |              |  |  |  |
|     | Add Ed                                                              | it Delete               | CommercialType                                    | CodeDescription        | DefaultAssetMarkup      | DefaultInventoryMarkup  | DefaultLabourMarkup   | DefaultSubContractMarkup        | Status 🔺     |  |  |  |
|     | ¢                                                                   |                         | 8 <b>⊡</b> C                                      | R C                    | =                       | =                       | =                     | =                               | * <b>0</b> ¢ |  |  |  |
|     |                                                                     | Type Class Commercial   | ITEM                                              | Pricing by Item        | 20.00                   | 15.00                   | 15.00                 | 15.00                           | A            |  |  |  |
|     |                                                                     | Discount Commercial     | TYPE                                              | Pricing by Type/Class  | 0.00                    | 0.00                    | 0.00                  | 0.00                            | A            |  |  |  |
|     |                                                                     | Type Class Commercial   | TTPE                                              | Pricing by Type/Class  | 15.00                   | 15.00                   | 15.00                 | 15.00                           | A            |  |  |  |
|     |                                                                     | SHA001                  | TTEM                                              | Pricing by Item        | 0.00                    | 0.00                    | 0.00                  | 0.00                            | A            |  |  |  |
|     |                                                                     | Type Class Commercial   | TYPE                                              | Pricing by Type /Class | 20.00                   | 20.00                   | 20.00                 | 20.00                           | Δ            |  |  |  |
|     |                                                                     | Commercial AB           | TYPE                                              | Pricing by Type/Class  | 0.00                    | 0.00                    | 0.00                  | 0.00                            | A            |  |  |  |
|     |                                                                     |                         |                                                   |                        |                         |                         |                       |                                 |              |  |  |  |
| Ope | n Windows 🕶                                                         |                         |                                                   |                        |                         | User                    | JulandaK 29/10/2021 V | ersion : 2.5.0.4 Example Compan | y v2.5.0.0   |  |  |  |

#### **LINKS FRAME**

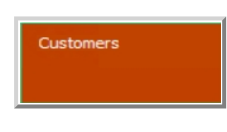

From the Customers tile you can view a list of the Sales Commercial Customers that have been linked to the selected Sales Commercial. Refer to suppliers linked to the service Commercials - Link Customer to Commercial

BPO.MNU.067